# Inscreva-se no COVIDuc! É fácil e rápido!

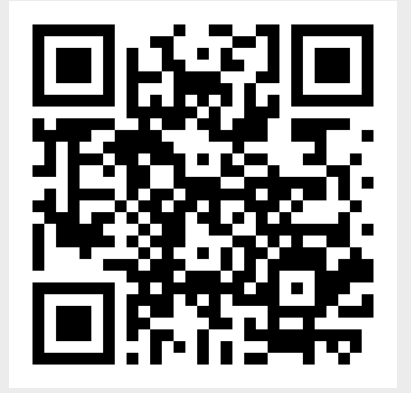

Passo 1

Aponte seu celular para o **QR code** ao lado **OU** Acesse o **ícone na sua área de trabalho OU** Acesse o endereço: http://coviduc.incor.usp.br

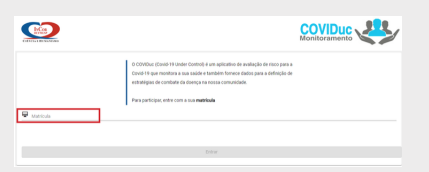

Image: Section 1.1
Image: Section 1.1

Image: Section 1.1
Image: Section 1.1

Image: Section 1.1
Image: Section 1.1

Image: Section 1.1
Image: Section 1.1

Image: Section 1.1
Image: Section 1.1

Image: Section 1.1
Image: Section 1.1

Image: Section 1.1
Image: Section 1.1

Image: Section 1.1
Image: Section 1.1

Image: Section 1.1
Image: Section 1.1

Image: Section 1.1
Image: Section 1.1

Image: Section 1.1
Image: Section 1.1

Image: Section 1.1
Image: Section 1.1

Image: Section 1.1
Image: Section 1.1

Image: Section 1.1
Image: Section 1.1

Image: Section 1.1
Image: Section 1.1

Image: Section 1.1
Image: Section 1.1

Image: Section 1.1
Image: Section 1.1

Image: Section 1.1
Image: Section 1.1

Image: Section 1.1
Image: Section 1.1

Image: Section 1.1
Image: Section 1.1

Image: Section 1.1
Image: Section 1.1

Image: Section 1.1
Image: Section 1.1

Image: Section 1.1</t

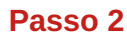

Informe seu número de matrícula. Em seguida, clique em **"Entrar".** 

### Passo 3

Preencha o cadastro com suas informações básicas. Em seguida, clique em **"Próximo".** 

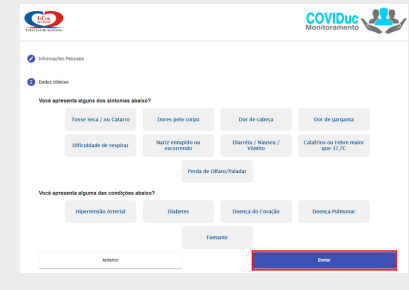

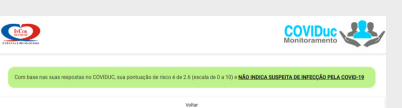

### Passo 4

Informe seus dados clínicos: sintomas apresentados no momento e condições de saúde. Em seguida, clique em **"Enviar"**.

# Passo 5

Você receberá o resultado baseado nos dados informados.

Para atualizar os seus sinais e sintomas no COVIDuc, clique em http://coviduc.incor.usp.br?matricula =54727 Se nao quiser mais participar, clique: http://coviduc.incor.usp.br?idR =1220957

# Passo 6

Responda diariamente à SMS com os seus sintomas.

ATENÇÃO! NÃO TRABALHE COM SINTOMAS Vá ao Ceac ou ao serviço de saúde próximo à sua casa!

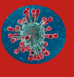

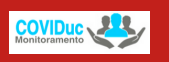